Ordem de Serviço é uma ferramenta para cadastrar e controlar as ordem de serviços da empresa.

Para abrir esta ferramenta basta entrar no menu em:

Gerenciamento→Estoque→Ordem de Serviço→O.S

## Ao clicar nesta opção aparecerá a seguinte interface:

| م<br>Localiza                                                                     | Nova                                         | Alterar  | <b>√</b><br>Confirmar | 👸<br>Descartar | Jmprimir | Primeira     | <b>4</b><br>Anterior | Próxima | ∲<br>Últma | Destino |          |             |  |  |
|-----------------------------------------------------------------------------------|----------------------------------------------|----------|-----------------------|----------------|----------|--------------|----------------------|---------|------------|---------|----------|-------------|--|--|
| E <u>m</u> pres                                                                   | a DESEN                                      | VOLVIMEN | го                    |                |          |              | •                    | ]       |            |         |          |             |  |  |
| Status                                                                            |                                              |          |                       |                |          |              |                      |         |            |         |          |             |  |  |
| 0.S                                                                               |                                              |          | Descrição             |                |          |              |                      | Tipo    | )          |         | Data     |             |  |  |
| Cliente                                                                           |                                              |          |                       |                | Re       | sponsavel O. | S                    |         |            |         | Previsão |             |  |  |
| Observa                                                                           | Observação Cliente Observação Técnica        |          |                       |                |          |              |                      |         |            |         |          |             |  |  |
|                                                                                   |                                              |          |                       |                |          |              |                      |         |            |         |          |             |  |  |
| Reparo                                                                            | Reparo / Criação Serviços Produtos Pagamento |          |                       |                |          |              |                      |         |            |         |          |             |  |  |
| Reparo /                                                                          | Reparo / Criação                             |          |                       |                |          |              |                      |         |            |         |          |             |  |  |
|                                                                                   |                                              |          |                       |                |          |              |                      |         |            |         |          |             |  |  |
|                                                                                   |                                              |          |                       |                |          |              |                      |         |            | Qtde    | , 1      | 🕂 Inserir   |  |  |
|                                                                                   |                                              |          | Descri                | ;ão            |          |              | Qtde                 |         | Us         | suário  |          | Data e Hora |  |  |
|                                                                                   |                                              |          |                       |                |          |              |                      |         |            |         |          |             |  |  |
|                                                                                   |                                              |          |                       |                |          |              |                      |         |            |         |          |             |  |  |
|                                                                                   |                                              |          |                       |                |          |              |                      |         |            |         |          |             |  |  |
| = E                                                                               | cluir                                        |          |                       |                |          |              |                      |         |            |         |          |             |  |  |
| Totais                                                                            |                                              |          |                       |                |          |              |                      |         |            |         |          |             |  |  |
| Serviços 0,00 Produtos 0,00 Desconto (R\$) 0,00 💲 Desconto (%) 0,00% 所 Total 0,00 |                                              |          |                       |                |          |              |                      |         |            |         |          |             |  |  |
| Ordem de Serviço                                                                  |                                              |          |                       |                |          |              |                      |         |            |         |          |             |  |  |

• Localizar: permite localizar as ordem de serviço. Ao clicar nesse botão será aberta a interface abaixo.

0.S

Last update: 2023/07/12 manuais:intellicash:estoque:ordem\_servico:os http://wiki.iws.com.br/doku.php?id=manuais:intellicash:estoque:ordem\_servico:os&rev=1689175588 16:26

| 🍓 Localizar O.S |                        |                 | - 0      | ×    |
|-----------------|------------------------|-----------------|----------|------|
| Cliente         |                        | Co              | nsumidor |      |
| Início          | ▼ Término ▼ № 0.5      | 5               |          |      |
| Тіро            | ▼ Status ▼             | <u>A</u> plicar | Impr     | imir |
| Data de Criação | Nº O.S Descrição       | Тіро            | Status   | F    |
|                 | л                      |                 | 1        |      |
|                 |                        |                 |          |      |
|                 |                        |                 |          |      |
|                 |                        |                 |          |      |
|                 |                        |                 |          |      |
|                 |                        |                 |          |      |
| <               |                        |                 |          | >    |
|                 | DataSet não localizado | X Cancel        | ar 🖌     | Ok   |
|                 | l                      |                 |          | UK   |

 Novo: permite cadastrar novas ordem de serviço. Ao clicar nesse botão será aberta a interface abaixo.

| 🆓 Cadastrar O.S    | - 🗆 X                            |
|--------------------|----------------------------------|
|                    | Ordem de Serviço                 |
| Descrição          | Tipo 💽 Status 💽 Previsão 💽 00:00 |
| Cliente            | Responsavel O.S                  |
| Observação Cliente | Observação Tecnica               |
|                    |                                  |
|                    |                                  |
|                    |                                  |
|                    |                                  |
|                    | 🗙 Cancelar 🗸 Confirmar           |

Nessa interface o usuário deve informar a descrição da OS, tipo, situação, data de previsão para entrega do serviço, o cliente, o funcionario responsavel, a observação do cliente e observação tecnica. Os campos Responsavel e as observações não são obrigatorias.

- Alterar: ao clicar no botão alterar será aberta a mesma interface de cadstro para o usuário alterar os dados da OS.
- Confirmar: ao confirmar o sistema irá gerar as notas fiscais de serviço e de produtos caso tenha

Até a versão 3.1.013.000 só era permitido faturar OS em nota fiscal. A partir da versão 3.1.013.001 passa ser possível faturar em CF os produtos da OS.

- Descartar: descarta a OS.
- Imprimir: imprime a OS.
- Primeira:carrega a primeira OS.
- Anterior: carrega a OS anterior com base na que está carregada, caso não tenha os carregada será carregada a primeira.
- **Proxima:** carrega a proxima OS com base na que está carregada, caso não tenha os carregada será carregada a ultima.
- Ultima: carrega a ultima OS.
- Destino: exibe as notas fiscais de destino da OS caso já tenha sido faturada.

Após criar uma OS, na aba Reparo/Criação é possivel inserir o que será prestado o serviço, na aba serviço é possivel informar o serviço que foi prestado (a nota de serviço será gerado com esse item), na aba Produtos inserir os produtos que foram utilizados para realizar o serviço (a nota de produtos será gerado com esses itens) e na aba financeiro gerar o financeiro referente a OS.

O desconto no rodapé só é aplicado sobre o total dos produtos, não se aplica sobre o serviço.

## Configurações

É possivel cadastrar os tipos de OS e os status. Para isso basta ir no menu Gerenciamento  $\rightarrow$  Estoque  $\rightarrow$  Ordem de Serviço  $\rightarrow$  Configurações e selecionar a aba que deseja cadastrar.

| 🍓 Configurações da O.S — 🗆 🗙 |           |     |  |  |   |  |  |  |  |
|------------------------------|-----------|-----|--|--|---|--|--|--|--|
| Tipos de O.S Status da O.S   |           |     |  |  |   |  |  |  |  |
| Descrição 🔫                  | Ativo 🔻   |     |  |  | ^ |  |  |  |  |
| ▶ CRIAÇÃO                    |           |     |  |  |   |  |  |  |  |
| REPARO                       |           |     |  |  |   |  |  |  |  |
|                              |           |     |  |  |   |  |  |  |  |
|                              |           |     |  |  |   |  |  |  |  |
|                              |           |     |  |  |   |  |  |  |  |
|                              |           |     |  |  |   |  |  |  |  |
|                              |           |     |  |  |   |  |  |  |  |
|                              |           |     |  |  |   |  |  |  |  |
|                              |           |     |  |  |   |  |  |  |  |
|                              |           |     |  |  |   |  |  |  |  |
|                              |           |     |  |  |   |  |  |  |  |
|                              |           |     |  |  |   |  |  |  |  |
|                              |           |     |  |  | × |  |  |  |  |
| 🕂 Cadastrar 🔺 Alterar        | 🗕 Desativ | var |  |  |   |  |  |  |  |

## From:

http://wiki.iws.com.br/ - Documentação de software

Permanent link:

× http://wiki.iws.com.br/doku.php?id=manuais:intellicash:estoque:ordem\_servico:os&rev=1689175588

Last update: 2023/07/12 16:26